# 붙임1 성장지원센터 신청 개요

□ (신청기간) <u>모집공고일 ~ 2023.10.13.(금) 14:00(★)</u>

### 🗆 신청방법

- ① (온라인) 통합정보시스템(http://www.seis.or.kr)에 접속하여 신규가입 후 구비서류 등을 첨부파일로 업로드하여 신청
- 통합정보시스템은 반드시 대표자 공인인증서로 가입이 가능하므로 공인인증서를 사전에 준비하여야 함
- \* 아이핀(I-PIN)은 오류발생이 많아 신청이 불가능할 수 있으니 공인인증서로 가입(통합정보시스템 가입 및 신청방법 ☞ 붙임 2 참조)
- <u>마감 임박 시, 다수 접속자가 폭주하여 시스템 불안정으로 신청이</u> 어려울 수 있으니 **마감 이전 충분한 시간을 갖고 신청을 권고**
- □ 제출서류(공고문 첨부파일 활용)
- 이 입주신청서 및 사업계획서
- o 개인정보 수집 이용 및 제3자 제공 동의서
- 사업자등록증
- 법인등기사항전부증명서(말소사항 포함)
- o 4대보험 가입자 증명원
- o 사회적경제기업 관련 인·지정서(해당 시)
- 아 사회적기업가 육성사업 표준협약서 등(해당시)
- 재무제표(2022년 결산기준)(해당시)

## □ 문의처

- (입주관련 문의) 한국사회적기업진흥원 성장지원팀(031-697-7761~5)
- (온라인 접수 시스템 문의) 1661-4006

서류 작성 및 제출 방법 안내를 반드시 숙지 후 제출하여야 하며, 미숙지에 따른 불이익의 책임은 신청인에게 있음 붙임2 | 온라인 신청 방법 안내

※ 엣지, 크롬, 파이어폭스 등 최신 웹브라우저 사용 권장
※ 개인 컴퓨터 사양에 따라 통합정보시스템 회원가입 등 시스템 사용이 원활 하지 않을 수 있으므로, 반드시 사전에 회원가입을 해야함

접수 마감 당일에는 접속자 폭주로 접수가 원활하지 않을 수 있음

※ 통합정보시스템 신규 회원 가입 시 반드시 대표자(신청자) 개인 공동인증서 (구.공인인증서)로 가입(아이핀 사용 금지)

사용 가능한 공동인증서(구.공인인증서)를 사전에 준비하여야 함

※ 이미 통합정보시스템 아이디를 보유한 경우 기존 아이디 사용 가능
※ 신청서는 반드시 최종제출하여야 함

임시저장 상태의 신청서는 접수한 것으로 인정되지 않음

## 1) 회원가입

① 사회적기업 통합정보시스템 홈페이지(https://www.seis.or.kr) 접속

### ② 화면 우측 상단 회원가입 선택

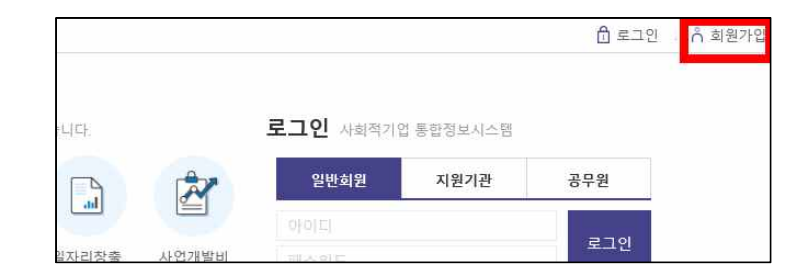

## ③ 회원유형에서 일반 및 기업회원 선택

| <b>회원유형선택</b> (해당하는 회원 유형을 | 선택해주세요.)                        |           |
|----------------------------|---------------------------------|-----------|
| , ♫, 일반 및 기업회원             | E 지원기관                          | 유 공무원     |
| » 문의안내 문의사항이 있으시면 (한국사회    | 적기업진흥원 고객센터 TEL 1661-4006 )로 문의 | 하시기 바랍니다. |

### ④ 약관동의

- ⑤ 정보입력 시 <u>회원유형 '기업회원' 선택, 공동인증서 등록</u>
  - 개인 공동인증서(구.공인인증서) 등록
  - \* 반드시 대표자(신청자)의 개인 공동인증서 등록(아이핀 사용 금지)
  - \*\* 개인회원도 (예비)사회적기업 지정(인증) 신청 시, 마이페이지에서 기업회원 (법인회원)으로 전환 가능

#### 정보입력

회원가입을 위해서 아래 이용약관과 개인보호 정책에 관한 안내를 읽고 동의하여 주시기 바랍니다. (\* 표는 필수입력사항입니다.) 허위정보에 의한 가입 및 정보의 도용을 방지하고 회원간의 신뢰성을 위한 것이오니 정확한 정보를 입력하여 주시기 바랍니다.

| 회원유형      | ○ 개인회원 ○ 기업회원                                                                         |                                     |  |
|-----------|---------------------------------------------------------------------------------------|-------------------------------------|--|
| 기업유형      | <ul> <li>마을기업</li> <li>○ 자활기업</li> <li>○ 시</li> <li>※ 기업유형이 마을기업 또는 자활기업 또</li> </ul> | 회적현동조합 💿 기타<br>는 사회적협동조합 일때 선택해주세요. |  |
| 인가·지정·인정일 | <b>1</b>                                                                              | 인가 지정·인정번호                          |  |

## ⑥ 기타 정보 입력 후 가입완료

## 2) 성장지원센터 입주기업 참가 신청

① 통합정보시스템 로그인 후 좌측 메뉴 성장지원센터→'입주기업 참가 신청' 클릭

|                        | 육성사업                      | 인증신청        | 지정신청       | 재정지원                     | E-러닝       |
|------------------------|---------------------------|-------------|------------|--------------------------|------------|
| 육성사업                   |                           |             |            |                          |            |
| 동신청                    | [1] 사회적기업                 | 가 육성사업      | B          | 사업참가 신청                  |            |
| 청                      | 단 사업참가 신                  | 단 사업참가 신청확인 |            | 사회적기업가 육성사(<br>창업지원기관 현황 | 2          |
| 지원사업신청                 |                           |             |            |                          |            |
| 보고서/경영공시               |                           |             |            |                          |            |
| 문컨설팅(경영컨설팅)            |                           |             |            |                          |            |
| Ч                      |                           |             |            |                          |            |
| +안내                    | 지정공모 공역자치                 | [단체에서 공모한 지 | 정 신청 공고    |                          |            |
|                        | 공모마킹                      | 에비(부처형)     | 공모마감       | 에비(부처형)                  | 공모마감       |
| 마당                     |                           | -           | 2022-10-07 |                          | 2022-09-30 |
| 마당<br>지원센터             | 2022-10-13                |             |            | 통일부 2022년 02차 지정공모       |            |
| 마당<br>지원센터<br>기업 참가 신청 | 2022-10-13<br>고용노동부 2022년 | 년 02차 지정공   | 통일부 2022년  | 02차 지정공모                 | 경상북도 202   |

- ③ 사업자등록번호 조회 시 관련 정보 자동 입력됨
- ④ 기업정보, 대표자 정보, 근로자 정보, 매출액, 신청정보, 개인정보 수집동의 입력
- ⑤ 첨부 자료 업로드
  - \* 용량 초과 시 ①서류에 첨부된 이미지의 용량을 직접 줄이거나, ②서류를 PDF로 저장한 뒤 'small PDF' 등의 웹 사이트를 사용하여 용량을 최소화하 여야 함(첨부용량 증대 불가)
- ⑥ 신청서 임시저장 및 수정
  - (임시저장) 최종 제출되지 않은 상태로, 신청서 수정 가능
  - (최종제출) 최종 제출 시 추가 수정 불가능
  - 수정 완료 후에는 반드시 '최종제출' 하여야하며, <u>최종제출 되지</u>
     <u>않은 임시저장 상태에는 접수한 것으로 인정되지 않음</u>

- 임시저장 상태: 최종제출 X

#### 입주기업 참가 신청

#### 🕈 > 성장지원센터 > 입주기업 참가 신청

| 입주기업 | 법 참가 신청 목록 | [총 <mark>2</mark> 건] |      |      |       |      | Q            | 조회 색제 신규등록   |
|------|------------|----------------------|------|------|-------|------|--------------|--------------|
| 순번   | 신청서ID      | 희망센터                 | 공모년도 | 공모회차 | 입주기업명 | 신청구분 | 신청말자         | 등록말자         |
| 1    | M20220011  | 충북                   | 2022 | Ť    |       | 임시저장 |              | 2022-09-14 수 |
| 2    | M20220063  | 서울1                  | 2021 | t    | 테스트   | 제출   | 2022-12-28 수 | 2022-12-28 수 |

- ④ 신청서 최종제출 및 삭제
  - (**최종제출**) 최종 제출된 상태로, 신청서 수정 필요 시 기존 신청 서를 삭제한 뒤 재 작성하여 제출하여야 함
  - \*\* 최종 제출하면 신청 구분이 '제출'로 바뀌게 됨
  - (신청서 삭제) 임시저장 상태에서는 신청내역에서 직접 삭제 가능
  - \* <u>최종 제출 후에는 직접 삭제가 불가능하므로, 한국사회적기업진흥원</u> 성장지원팀(031-697-7761~5)으로 문의